Quest3D メモ Maya から Quest3D ヘモーション付 3D モデルをエクスポート/インポートする Ryoichiro Debuchi

ワールドの中で動かしたい部分は、Maya で新たなシーンとして別に作成します。

Maya で作成したモデルに移動/回転/スケールのキーフレームアニメーションを付けます。
 File->Export All で X-File でエクスポートします。
 Quest3D 4.0.0 を開きます。
 X Load options for file メニューで、●Hierarchy import にチェックします。

|       | C Load as single object                                                     |
|-------|-----------------------------------------------------------------------------|
|       | Center Model                                                                |
|       | Options  Use different naming convention (can fix animation frames)         |
|       | Flip Y Z (for older MAX exporter)                                           |
|       | Flip X axis (for Maya)                                                      |
|       | Load textures from same folder as X file (ignore stored texture file paths) |
| • Hie | erarchy import                                                              |

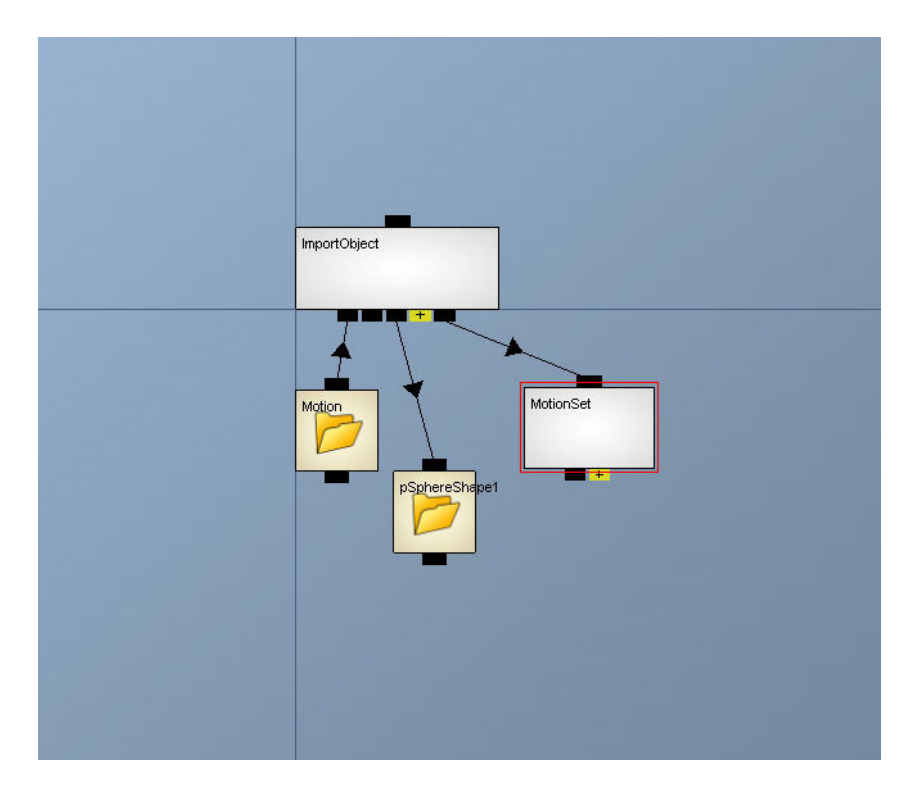

5)いつものように、Templateの Simple Sceneを使って、作成したモデルをつなげます。

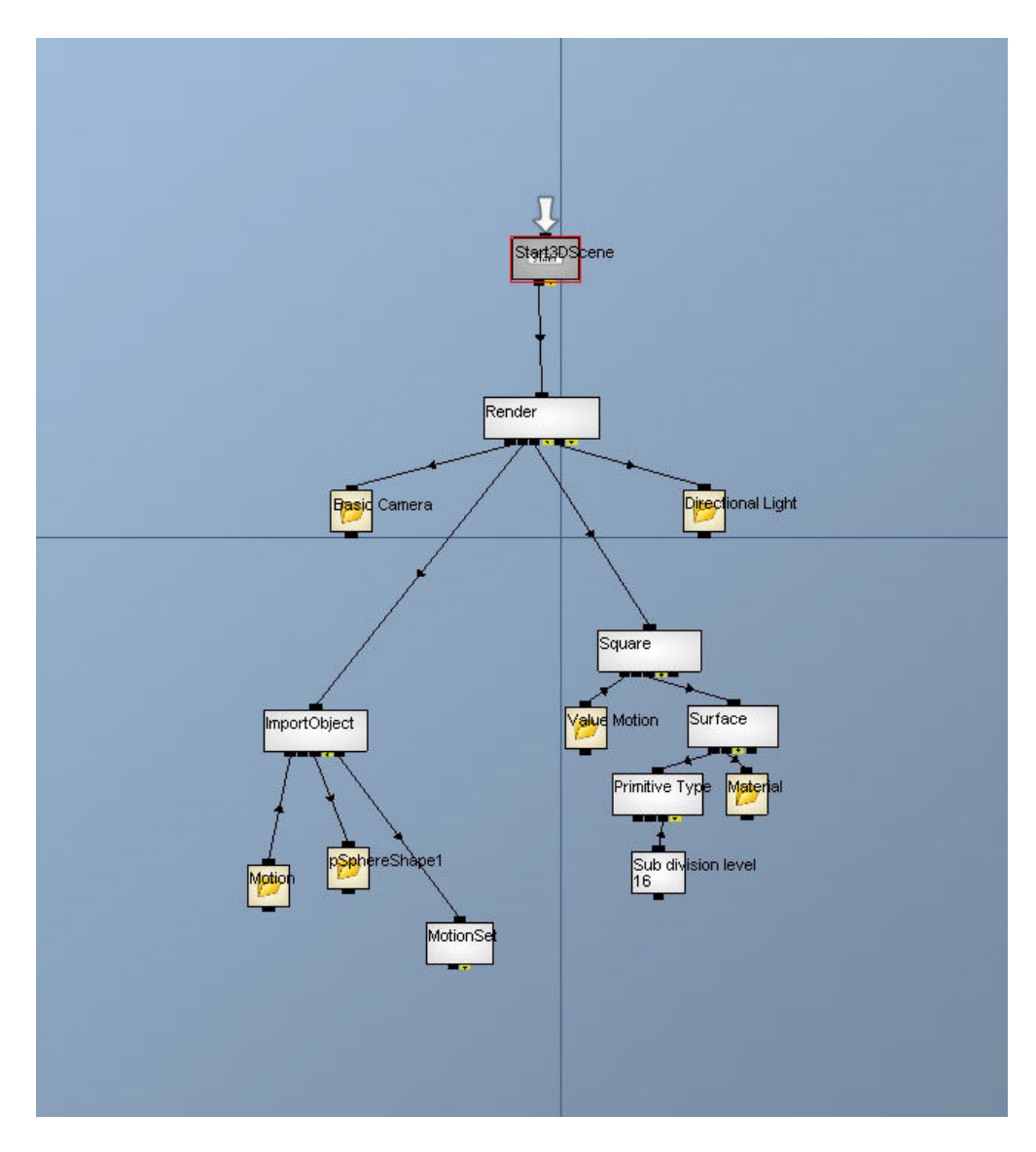

6) 左の Channels から、Timer Value チャンネルを取り出し、MotionSet チャンネルにつなぎます。また、Timer Command チャンネルを取り出し、Start 3D Scene チャンネルにつなぎます。

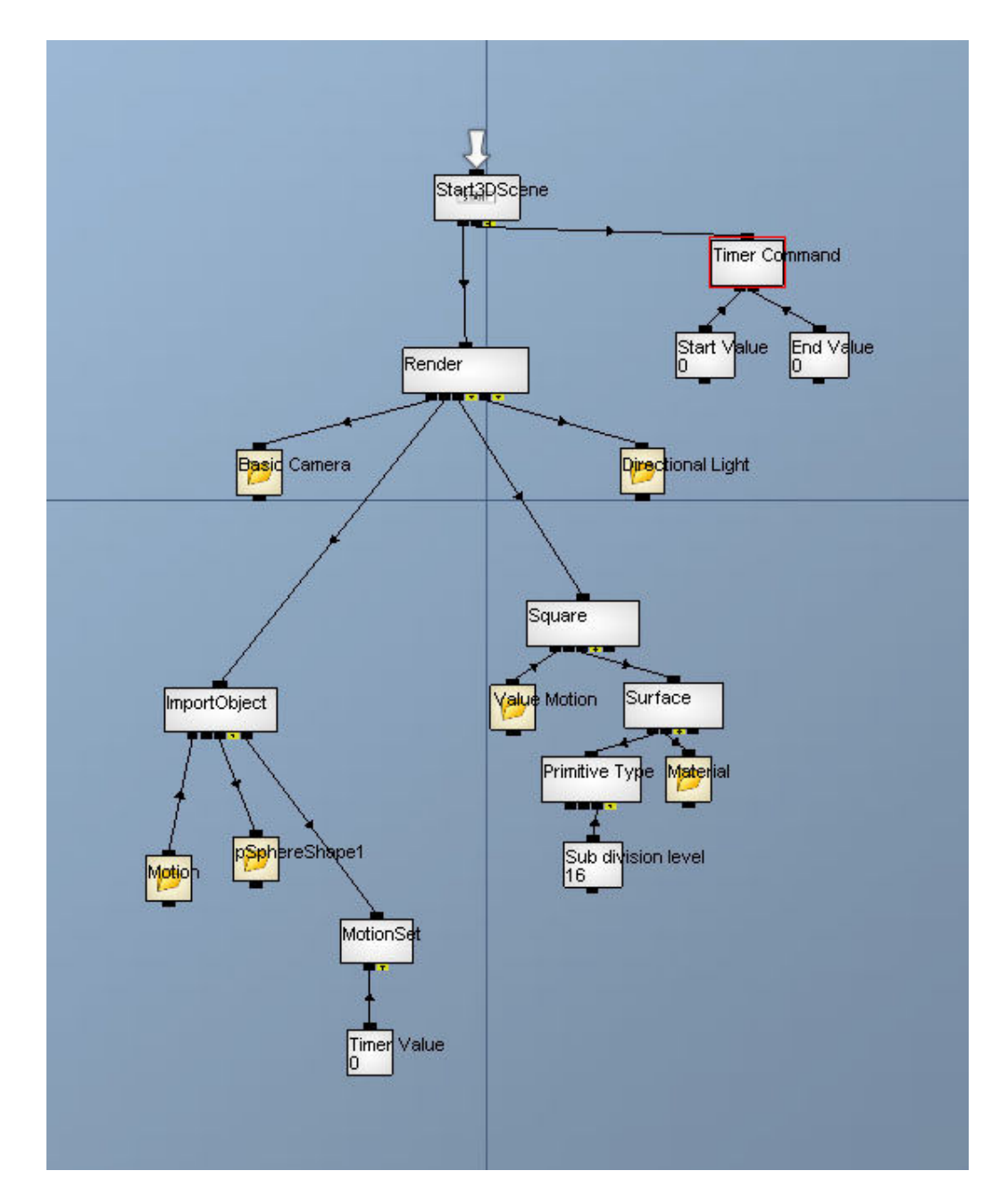

7)Timer Command をダブルクリックして、Properties を出し、Timer: New.. で適当な名前を付けます。(例えば、"ball"。これは、複数作ったタイマーを識別するためです。) Command:を ▼Play&Loop にします。 8)Timer Command の End Value チャンネルをダブルクリックしてフレーム数を設定します。

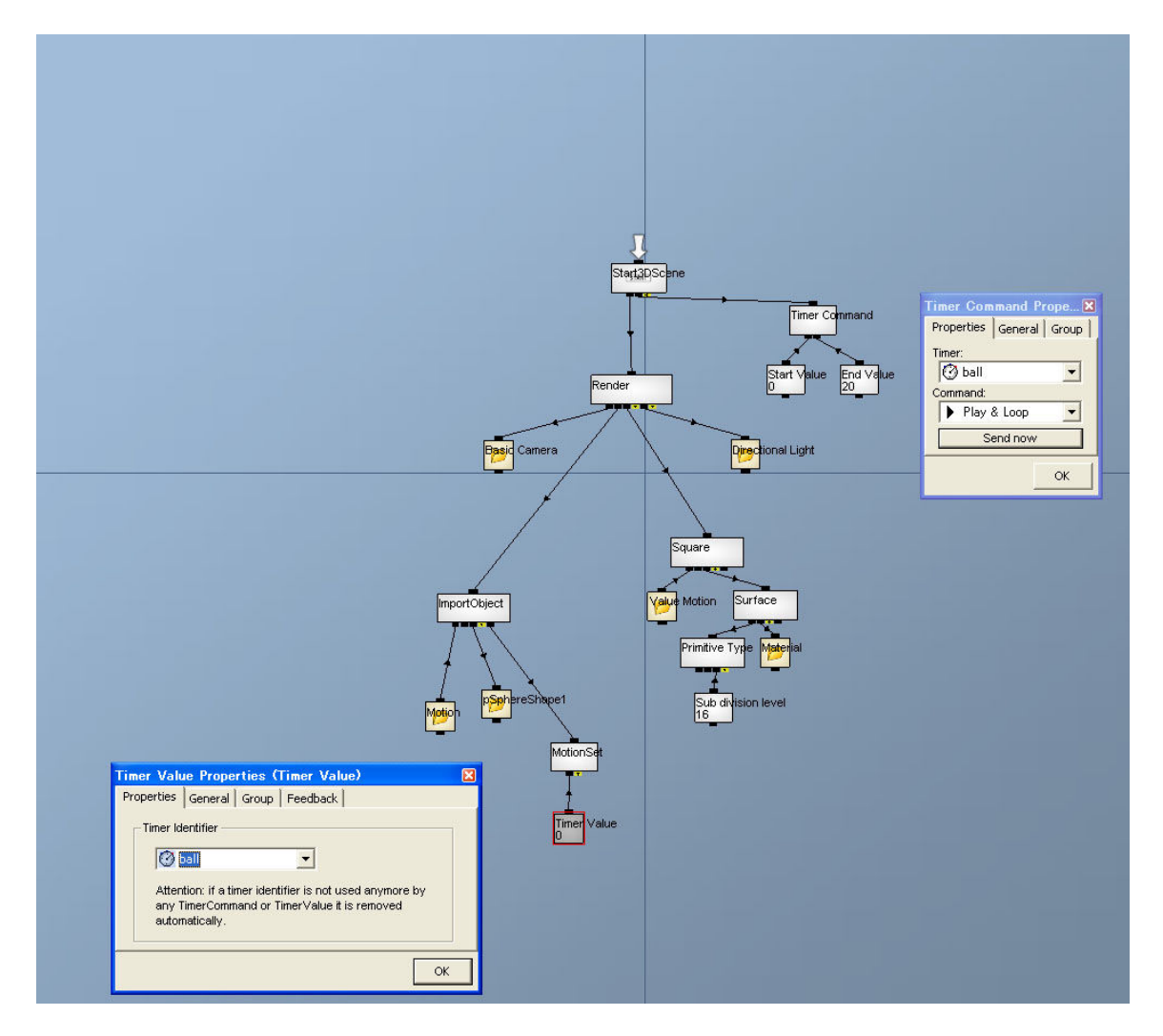

9)Preview 画面で見ると、モーションがループでプレイバックされています。

|                                                                                                    | est3D Educational Power Edition 4.0.0 Singl                                                                                                    | ChannelGraph                                                                                                    |                                                                                                    |
|----------------------------------------------------------------------------------------------------|----------------------------------------------------------------------------------------------------|----------------------------------------------------------------------------------------------------|----------------------------------------------------------------------------------------------------|
|                                                                                                    | Options Sections Help                                                                                                    |                                                                                                    |                                                                                                    |
|                                                                                                    | 👌 🖉 🖗 🖗 🖷 🐂 🛋 🗮 🔌                                                                                                    | \$ [ 五云   戶 戶 ]                                                                                                    | C Run BEdit BRun/Edit                                                                                                    |
|                                                                                                    | es Channels Project Tree Debug                                                                                                    | Channel Graph Proview 00 Editor                                                                                                    |                                                                                                    |
|                                                                                                    | and Bad                                                                                                    |                                                                                                    |                                                                                                    |
|                                                                                                    | enal Teut                                                                                                    |                                                                                                    |                                                                                                    |
|                                                                                                    | ierial Value                                                                                                    |                                                                                                    |                                                                                                    |
|                                                                                                    | at Matrix                                                                                                    |                                                                                                    |                                                                                                    |
|                                                                                                    | et Text                                                                                                    |                                                                                                    | -++++++++++++++++++++++++++++++++++++++                                                                                                    |
|                                                                                                    | et Value                                                                                                    |                                                                                                    | + + + + + + + + + + + + + + + + + + + +                                                                                                    |
|                                                                                                    | at Vector                                                                                                    |                                                                                                    |                                                                                                    |
|                                                                                                    | New GlatCharmal                                                                                                    |                                                                                                    |                                                                                                    |
|                                                                                                    | TimePare                                                                                                    |                                                                                                    |                                                                                                    |
|                                                                                                    | a del de                                                                                                    |                                                                                                    | the the the the                                                                                                    |
|                                                                                                    | and and a sector of a sector of a sector o |                                                                                                    |                                                                                                    |
|                                                                                                    | instal Distanter                                                                                                    |                                                                                                    | THATHAT                                                                                                    |
|                                                                                                    | insedMash                                                                                                    |                                                                                                    |                                                                                                    |
|                                                                                                    | insethorn                                                                                                    |                                                                                                    |                                                                                                    |
|                                                                                                    | what Antion                                                                                                    |                                                                                                    | the I have been and                                                                                                    |
|                                                                                                    | schellefe/Value                                                                                                    |                                                                                                    | and the second second sec                                                                                                    |
|                                                                                                    | oketRessium                                                                                                    |                                                                                                    | And and a second second s                                                                                                    |
|                                                                                                    | okalChies                                                                                                    |                                                                                                    | A second second s                                                                                                    |
|                                                                                                    | Amara Starry IShadoo Object                                                                                                    |                                                                                                    | ACTION AND AND AND AND AND AND AND AND AND AN                                                                                                    |
|                                                                                                    | and Command                                                                                                    |                                                                                                    |                                                                                                    |
|                                                                                                    | and Contracto                                                                                                    |                                                                                                    |                                                                                                    |
|                                                                                                    | origin Compo                                                                                                    |                                                                                                    | and the second second sec                                                                                                    |
|                                                                                                    | well OD                                                                                                    |                                                                                                    | and the second second s |
|                                                                                                    | and Chaden                                                                                                    |                                                                                                    |                                                                                                    |
|                                                                                                    | minio                                                                                                    |                                                                                                    | and an and a second a second a second a second a second a second a second a second a second a second a second a                                                                                                    |
|                                                                                                    | e Booline                                                                                                    |                                                                                                    |                                                                                                    |
|                                                                                                    | an color                                                                                                    |                                                                                                    |                                                                                                    |
|                                                                                                    | and to                                                                                                    |                                                                                                    |                                                                                                    |
|                                                                                                    | step Command                                                                                                    |                                                                                                    | A second second  |
|                                                                                                    | sole                                                                                                    |                                                                                                    | and the second second s |
|                                                                                                    | and Citizer                                                                                                    |                                                                                                    | A second second se                                                                                                    |
|                                                                                                    | NO NOT                                                                                                    |                                                                                                    | and a second a second a second a second a second a second a second a second a second a second a second a second                                                                                                    |
|                                                                                                    | where a constraint of the constraint of the cons |                                                                                                    |                                                                                                    |
|                                                                                                    | advers                                                                                                    | deres and a second second second second second second second second second second second second second second s                                                                                                    | frances frances frances frances                                                                                                    |
|                                                                                                    | extract others                                                                                                    |                                                                                                    |                                                                                                    |
|                                                                                                    | state Lighting                                                                                                    |                                                                                                    |                                                                                                    |
|                                                                                                    | ekCaust                                                                                                    |                                                                                                    | and and a second second                                                                                                    |
|                                                                                                    | max Compound                                                                                                    |                                                                                                    |                                                                                                    |
|                                                                                                    | ne l'ohn                                                                                                    |                                                                                                    |                                                                                                    |
|                                                                                                    | anker Deium InterConso                                                                                                    |                                                                                                    |                                                                                                    |
|                                                                                                    | arker Driver P5                                                                                                    |                                                                                                    |                                                                                                    |
|                                                                                                    | anker Driver Pahint                                                                                                    |                                                                                                    |                                                                                                    |
|                                                                                                    | acker Source                                                                                                    |                                                                                                    | and the second second                                                                                                    |
|                                                                                                    | acker Ventor                                                                                                    |                                                                                                    |                                                                                                    |
|                                                                                                    |                                                                                                    |                                                                                                    | A second second                                                                                                    |
|                                                                                                    | Project Tree Search                                                                                                    | the second second second second second second second second second second second second second second second se                                                                                                    |                                                                                                    |
|                                                                                                    | a second provide a second second second second second second second second second second second second second s                                                                                                    |                                                                                                    | in the second second se |
|                                                                                                    |                                                                                                    |                                                                                                    |                                                                                                    |
|                                                                                                    | Name Type                                                                                                    |                                                                                                    | 1 manufacture                                                                                                    |
|                                                                                                    | Not saved                                                                                                    | and the second second se                                                                                                    | 1 month 1                                                                                                    |
|                                                                                                    | motion                                                                                                    | and the second second se                                                                                                    |                                                                                                    |
|                                                                                                    | 🚮 StartGroup                                                                                                    |                                                                                                    |                                                                                                    |
|                                                                                                    |                                                                                                    |                                                                                                    |                                                                                                    |
|                                                                                                    |                                                                                                    | and the second second second second second second second second second second second second second second second                                                                                                    | A Antonio A                                                                                                    |
|                                                                                                    |                                                                                                    |                                                                                                    | ( and the second second s                                                                                                    |
|                                                                                                    |                                                                                                    | and the second second se                                                                                                    | and a second second second second second second second second second second second second second second second                                                                                                    |
| All made al polyces double sided (55/26/08 1534 55)           CA backbit Modeball         Desc00 Educational         Improved 4 - Al(2)                                                                                                    |                                                                                                    |                                                                                                    | North A Constant                                                                                                    |
|                                                                                                    |                                                                                                    | and the second second se                                                                                                    |                                                                                                    |
| Idly made all polygors double sized (\$5720:00 1531:55)           P → P         © (\$5xbb;b;b;b;b;b;b;b;b;b;b;b;b;b;b;b;b;b;b                                                                                                    |                                                                                                    | and the second second se                                                                                                    | ( comparison of the second second sec |
| - Z           (4) made #[pdgers doubs sided (05/28/09 1534.55)]           2- A         > Operation (2000)           2- A         > Operation (2000) <td></td> <td></td> <td></td>                                                                                                    |                                                                                                    |                                                                                                    |                                                                                                    |
| Adymete al polygori doube sided (\$528.00153155)                                                                                                    |                                                                                                    | -7                                                                                                    |                                                                                                    |
| Ady male al polygons double sided (05/28/08/1534.57)                                                                                                    |                                                                                                    |                                                                                                    | A A A A A A A A A A A A A A A A A A A                                                                                                    |
| ddynede el polgoni doule sidel (5528/08/153157)                                                                                                    |                                                                                                    | X and the second second s |                                                                                                    |
| luly meter al polycom double islad (05/28/03 1534 55)<br>27-7-7 😂 04 Saturbin Saturbiati 🖄 Guest D-62000-E 💥 Mays 7.011: Differible. 🗖 Guest D-Educational, 📝 meter Gent - K/D-F 📾 🖄 A (19) 📽 🕿 🚥 🖇 🌾                                                                                                    |                                                                                                    |                                                                                                    | A A subor                                                                                                    |
| 🗲 🗲 😂 (X. San Fall X. San Fall State State St | fully made all polygons double sided. (05/28/08 15:34:55)                                                                                                    |                                                                                                    |                                                                                                    |
| 🔽 📥 🖕 Q V Josh bill Josh bill Osh bill Osh bi |                                                                                                    |                                                                                                    |                                                                                                    |
|                                                                                                    | 🖉 🖊 📄 C.¥Joshibi¥Joshibi20. 🔄 Quest3D.9.E200                                                                                                    | ーモー、 創 Maya 7.01: C¥Joshib. O Quest3D Educational. 資 motionSet4 - ペイント                                                                                                    | 曲 🖷 古般 😂 📽 📰 😤 🔍 🐼                                                                                                    |

やってみよう!

・ キーボードを押すとアニメーションがプレイバックするようにするには?

Tutorial->Animation を参考ください。

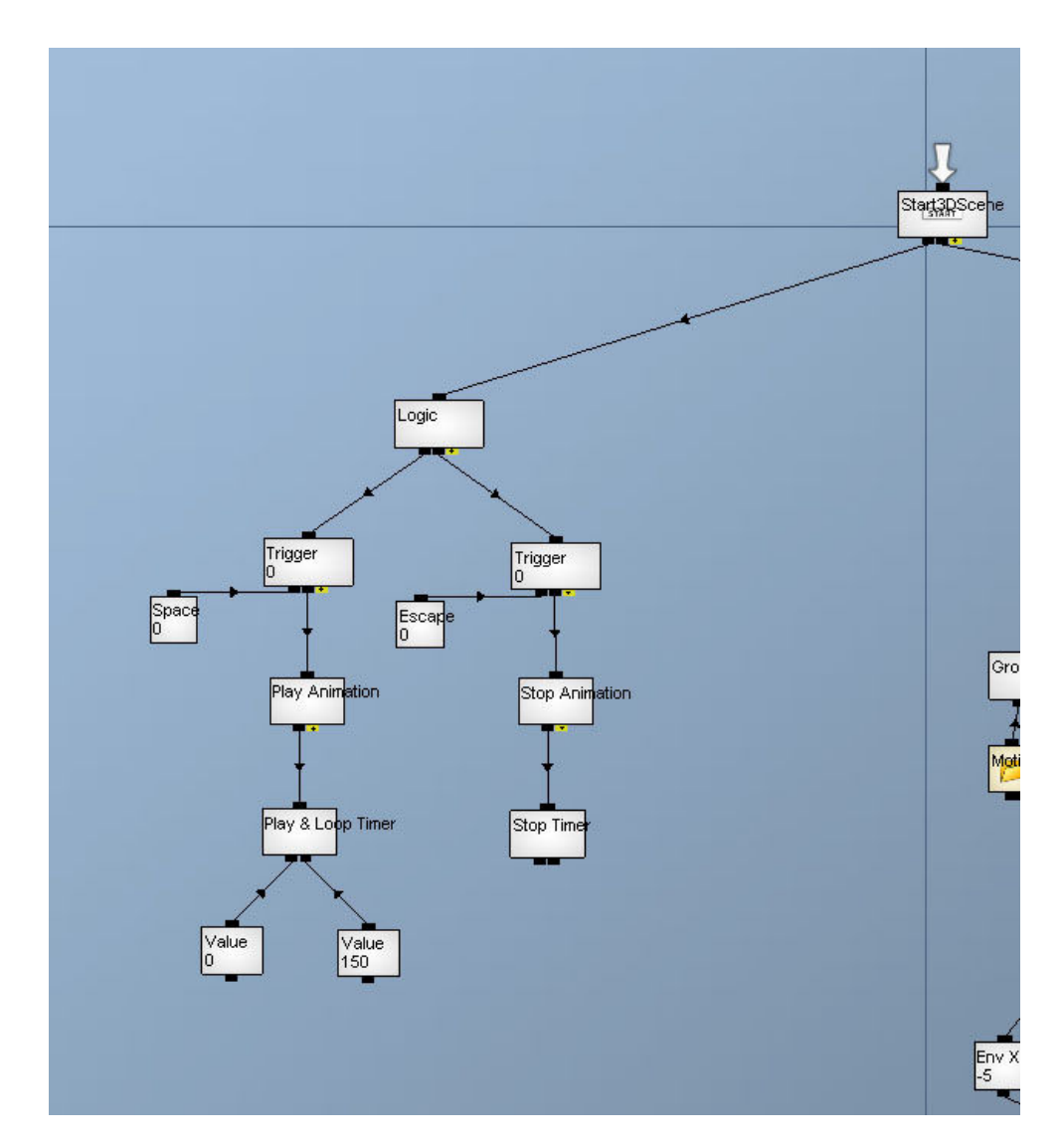

上級編 ・物体をクリックするとアニメーションがプレイバックできるようにするには?